## ZOOMの表示名を変更する方法

## 1. ZOOMのアプリケーションをインストール

※※ ご自分でZOOMのアカウントを持っている場合
 ⇒ ZOOMでご自分のアカウントにサインインして
 名前を変更して下さい。

ここでは、ZOOMのアカウントを持っていないという前提で 説明します。すでにZoomがインストールされている方は 2.からお読みください。

 ZOOMのサイトに入る。 URLは「https://zoom.us」です 画面の「リソース」から「Zoomをダウンロード」をクリックして 下さい

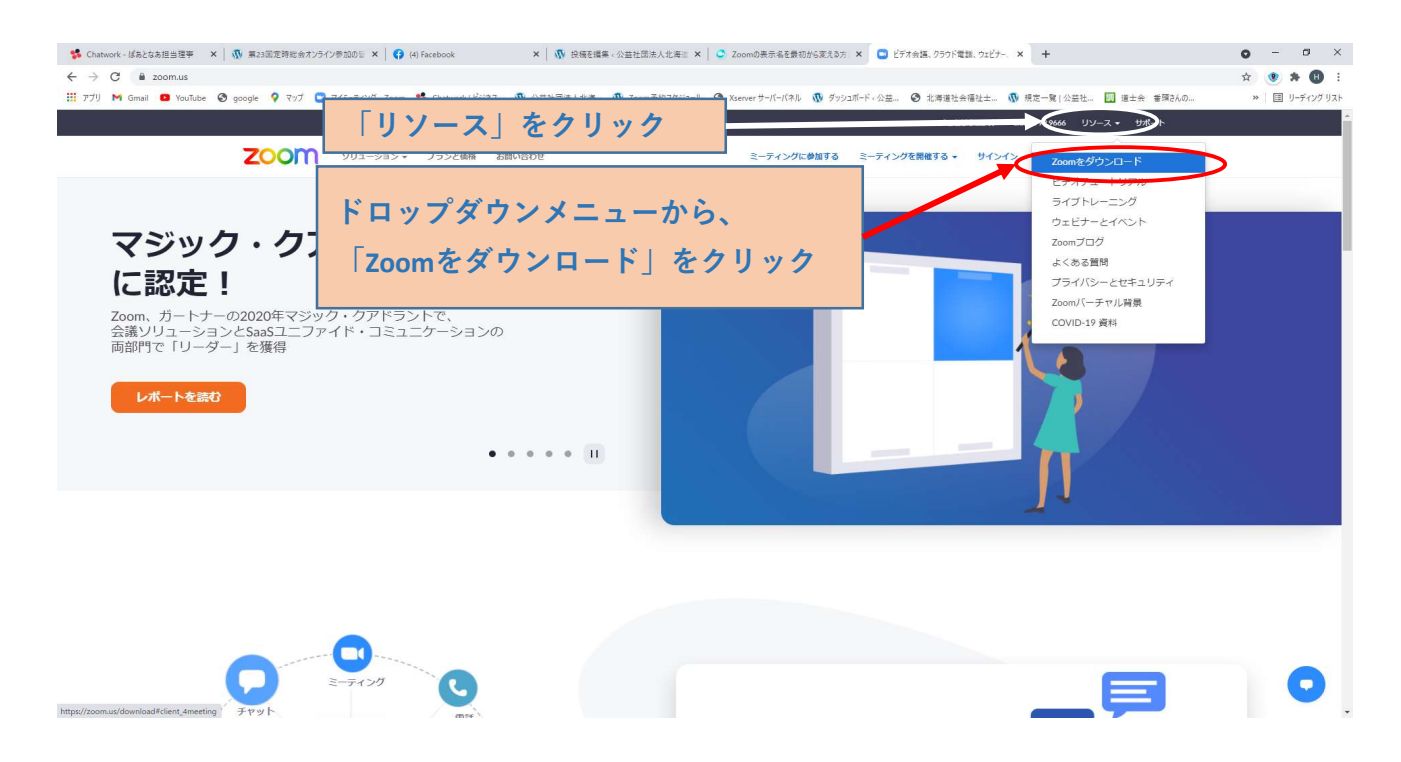

## アプリケーションのダウンロード ミーティング用Zoomクライアントをダウンロードし、インストールして下さい。

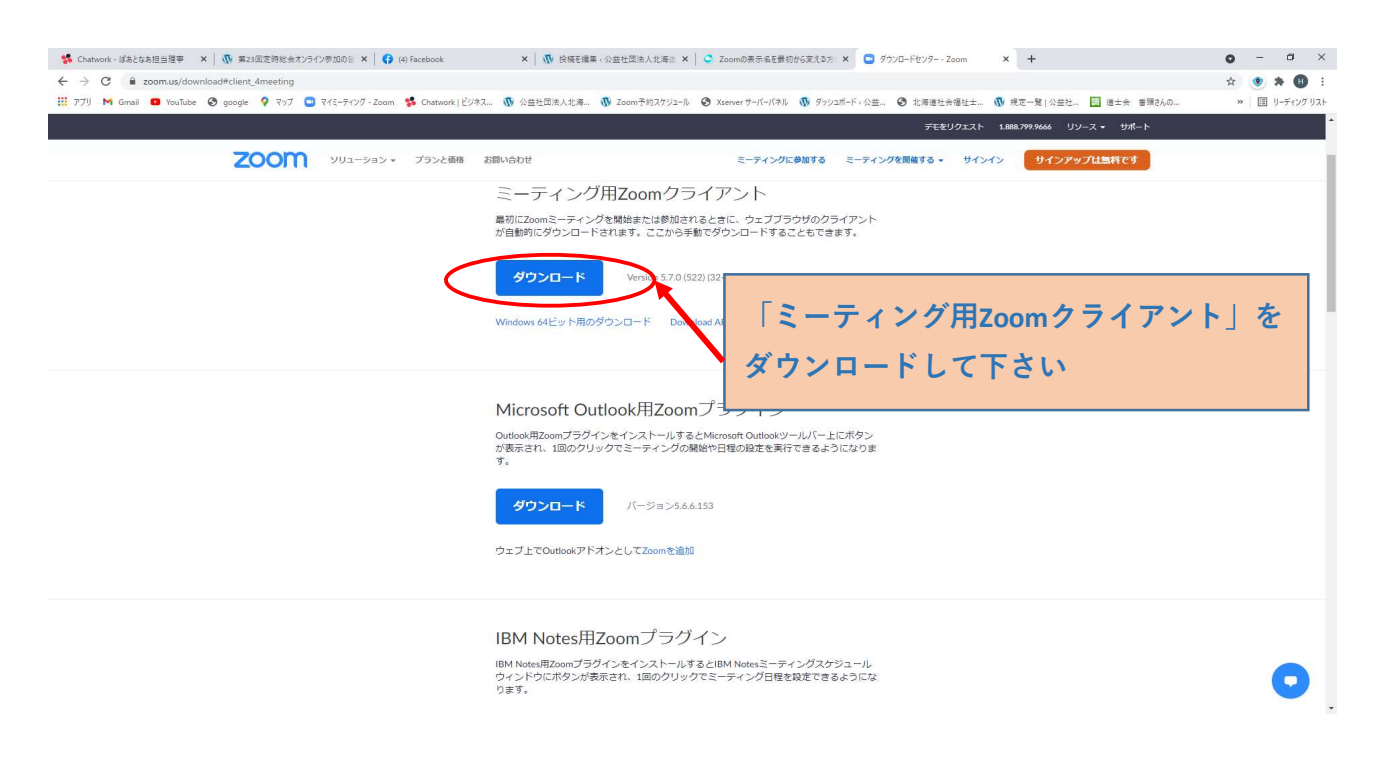

- 2. Zoomアプリケーションでの操作
  - ① インストールしたアプリケーションを起動する。

次のような画面が表示されます。 「ミーティングに参加」をクリックします。

| 3 Zoom クラウド ミーティング |                            | <u></u> | X |
|--------------------|----------------------------|---------|---|
|                    | zoom                       |         |   |
|                    |                            |         |   |
|                    | ミーティンクに参加<br>サインイン         |         |   |
|                    |                            |         |   |
|                    | /(ージョン: 5.4.9 (59931.0110) |         |   |

② アプリケーションでの操作

「ミーティングに参加する」という画面が表示されます。

| ミーティンク     | に参加する           |
|------------|-----------------|
| ミーティングIDまた | こは個人リンク名を入力・    |
| 000事務局PC   |                 |
| ✓ 将来のミーティ  | ングのためにこの名前を記憶する |
| ] オーディオに接  | 続しない            |
| つ 亡へるビーチャ  | シオフレーオス         |

## 【操作する箇所】

1) ミーティング I Dの欄には「1234567890」と入力して 下さい。

※ミーティング I Dが存在しませんが、名前の変更を 行うため、架空の I Dを入力します。

表示名の欄に、「地区支部名 氏名(フルネーム)」
 を入力して下さい。
 ※氏名は「姓」と「名」の間に空白1文字分を
 入れて下さい。
 ※チェックの箇所は、上の画面通りにして下さい。

次のような画面になります。

| ミーティン                                           | クに参              | 加する         |        |
|-------------------------------------------------|------------------|-------------|--------|
| 123 456 789                                     | 0                |             |        |
| 道央地区支                                           | 部 社会             | 太郎          |        |
| <ul> <li>✓ 将来のミー</li> <li>□ オーディオ(a)</li> </ul> | ティングのた<br>こ接続しない | こめにこの名<br>い | 前を記憶する |
| ○ 自分のビテ                                         | オをオフに            | する          |        |

「参加」をクリックして下さい。
 2)で説明しましたが、ミーティングIDが架空のものなので次のようなエラー画面が表示されます。
 「OK」をクリックして下さい。

| Zoom          | ×  |
|---------------|----|
| 不明なエラーが発生しました | È  |
| エラー コード: 1001 |    |
| 問題を報告         |    |
|               |    |
|               |    |
|               |    |
|               |    |
|               | ОК |
|               |    |

| 💿 Zoom クラウド ミーティング |                            | <u></u> | × |
|--------------------|----------------------------|---------|---|
|                    | zoom                       |         |   |
|                    | ミーティングに参加                  |         |   |
|                    | サインイン                      |         |   |
|                    |                            |         |   |
|                    | /(ージョン: 5.4.9 (59931.0110) |         |   |

①の画面に戻りますので、右上の「×」をクリックして
 Zoomアプリケーションを終わらせて下さい。

表示名は変更されているので、当日は事務局からメールで送られた URLをクリックして、総会にご参加下さい。